## **GEOVISION - AS-MANAGER**

# Configuración de Usuarios / Tarjetas

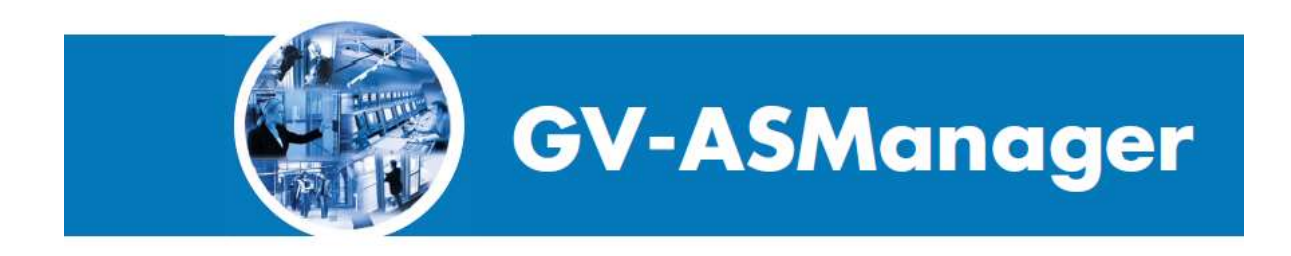

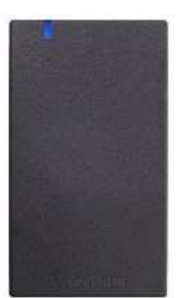

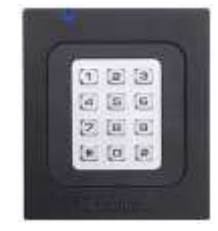

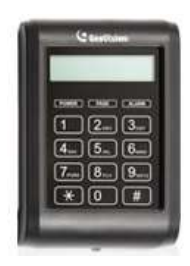

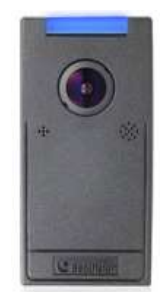

Para comenzar a registrar tarjetas debemos tener configurado nuestro controlador GV-AS410 u otro modelo en nuestro AS-MANAGER (Como ya lo realizamos en el curso anterior).

|                                | Configurar Controlador     | × |
|--------------------------------|----------------------------|---|
| Configuración general Puerta 1 | Puerta 2 Puerta 3 Puerta 4 |   |
| Control                        |                            |   |
| Nombre de controlador:         | Controlador 1              |   |
| ID de controlador :            | 1                          |   |
|                                |                            |   |
| GMT :                          | 06 : 00                    |   |
| Grupo Datos:                   | No Grupos v                |   |
| Liberar todas las puertas por  | Tarjeta                    |   |
| Activar horario de verano      | Ejecutar                   |   |
| Conexión                       |                            |   |
| O Puerto COM:                  | V                          |   |
| Red:                           | TCP/IP v                   |   |
| IP:                            | 192.168.1.100              |   |
| Puerto:                        | 4000                       |   |
|                                |                            |   |
| Usuario:                       | admin                      |   |
| Contraseña :                   |                            |   |
|                                |                            |   |
|                                |                            |   |
|                                |                            |   |
|                                |                            |   |
|                                |                            |   |
|                                |                            |   |
|                                |                            |   |
|                                | OK Cancela                 | r |

Una vez configurado el controlador, podemos comenzar a registrar tarjetas. Todas las tarjetas nuevas se deben registrar en ASManager para poder permitir el acceso.

Puede almacenar hasta 40.000 tarjetas en ASManager. Si una tarjeta no registrada se pasa por el lector, se mostrará el mensaje Acceso negado: "Tarjeta inválida".

Dependiendo del número de tarjetas que necesite programar, puede agregarlas de una en una o usar la función por lotes para agregar un grupo de tarjetas.

## Agregar una tarjeta.

Existen 2 formas de agregar una tarjeta:

- Pase la tarjeta por el lector. Se mostrará el mensaje Acceso negado: Tarjeta inválida. Haga clic con el botón secundario en el mensaje y seleccione Nueva/Editar tarjeta. Aparecerá el cuadro de diálogo Nueva tarjeta con un número de tarjeta y tipo de código insertado (consulte la Figura 4-7). A continuación, siga el paso 3 para completar otras configuraciones.
- En la barra de menús, haga clic en Personal y seleccione Tarjetas. Aparecerá esta ventana.

| È                |                |                 |                  | Lista tarjeta |                   |                      |            | _ 🗆 ×             |
|------------------|----------------|-----------------|------------------|---------------|-------------------|----------------------|------------|-------------------|
| Nuevo Nuevo      | vo lote Editar | Borrar Le       | ector de Importa | r Exportar    | <b>Actualizar</b> |                      |            |                   |
| Buscar por Númer | o de tarjeta   | Ý               |                  |               | Auto sel          | eccionar Filtrar Vis | ta         |                   |
| Número de tarj   | Tipo tarjeta   | Bits de tarjeta | Usuario          | Estado de t   | Fecha de acti     | Fecha desactiv       | Privilegio | Grupo de acceso ( |
|                  |                |                 |                  |               |                   |                      |            |                   |
|                  |                |                 |                  |               |                   |                      |            |                   |
|                  |                |                 |                  |               |                   |                      |            |                   |
|                  |                |                 |                  |               |                   |                      |            |                   |
|                  |                |                 |                  |               |                   |                      |            |                   |
|                  |                |                 |                  |               |                   |                      |            |                   |
|                  |                |                 |                  |               |                   |                      |            |                   |
|                  |                |                 |                  |               |                   |                      |            |                   |
|                  |                |                 |                  |               |                   |                      |            |                   |
|                  |                |                 |                  |               |                   |                      |            |                   |
|                  |                |                 |                  |               |                   |                      |            |                   |
|                  |                |                 |                  |               |                   |                      |            |                   |
|                  |                |                 |                  |               |                   |                      |            |                   |
|                  |                |                 |                  |               |                   |                      |            |                   |
|                  |                |                 |                  |               |                   |                      |            |                   |
|                  |                |                 |                  |               |                   |                      |            |                   |
| <                |                |                 |                  |               |                   |                      |            | >                 |
| -                |                |                 |                  |               | Tarjetas total    | es: 0                |            |                   |

Figura 4-6

Haga clic en el botón Nuevo de la barra de herramientas. Aparecerá este cuadro de diálogo.

|                      |               | Estrenar             | una ta | arjeta              | ×                                 |
|----------------------|---------------|----------------------|--------|---------------------|-----------------------------------|
| Usuario:             |               |                      |        |                     |                                   |
| Número de tarjeta:   | <u>L:</u>     |                      |        | Código tarjeta:     | Wiegand26 v                       |
| Estado de tarjeta:   | Activo        | ~                    |        | Tipo tarjeta:       | Nomal 🗸                           |
| Fecha de activación: | 13/03/2015    |                      |        |                     |                                   |
| Fecha desactivación: | 13/03/2015    |                      |        |                     |                                   |
| Código PIN:          | ••••          |                      |        | Disable Lock Card / | Allow Access during Lockdown Mode |
| Privilegio:          | No provilegio | ~                    |        |                     |                                   |
| Grupo de acceso:     | Por defecto   | ~                    |        |                     |                                   |
| Controlador 1        |               |                      |        |                     |                                   |
| Door 1               |               | Restringido 24-horas |        |                     |                                   |
|                      |               |                      |        |                     |                                   |
| Grupo de Datos:      | No Grupos     | ~                    |        |                     | Aceptar Cancelar                  |

Figura 4-7

La configuración disponible para la tarjeta es la siguiente:

- Número de tarjeta: inserte el número de la tarjeta.
- **Tipo código:** seleccione el formato de código de la tarjeta.
- Tipo tarjeta:

<u>Patrulla:</u> la tarjeta se asigna a una persona encargada de patrullar un lugar, como por ejemplo un guarda. Cuando la tarjeta de tipo Patrulla se pase por el lector, el acceso se grabará pero la puerta NO se desbloqueará. La función se puede

establecer junto con la opción *Privilegio* que figura a continuación. El usuario puede tener el privilegio de detener sonidos de alarma y borrar alarmas durante la patrulla.

Dos personas A: regla A/B de dos personas. La tarjeta se define como Tarjeta A y se debe presentar la otra Tarjeta B para desbloquear la puerta establecida con la regla de dos personas.

<u>Dos personas B</u>: regla A/B de dos personas. La tarjeta se define como Tarjeta B y se debe presentar la otra Tarjeta A para desbloquear la puerta establecida con la regla de dos personas.

- Fecha de activación y Fecha de desactivación: especifique cuándo la tarjeta está activa o inactiva.
- **Código PIN:** especifique un código personal de cuatro dígitos para la tarjeta. El código predeterminado es 1234.
- Privilegio: asigne una de estas opciones de privilegio al titular de la tarjeta:
  <u>Parar alarma:</u> el titular de la tarjeta puede detener sonidos de alarma presentando la tarjeta.

<u>Remover evento</u>: el titular de la tarjeta puede borrar alarmas presentando la tarjeta. Todas las alarmas de la ventana Vista dispositivo se borrarán. Se seguirá manteniendo un registro de estas alarmas en la ventana Monitorear alarma.

• **Grupo de acceso:** los grupos de acceso controlan qué personal puede obtener acceso a qué puerta y a qué hora. Para obtener detalles, consulte la sección 4.5 Configurar grupos de acceso.

Para una persona que use ASManager por primera vez, el grupo de acceso aún no está establecido. Seleccione Definir usuario para la ejecución de prueba.

 Controlador: la columna Controlador muestra las puertas asociadas. La selección de cada puerta aparecerá automáticamente cuando se introduzca un grupo de acceso. Para una persona que use ASManager por primera vez, seleccione <u>Acceso</u> <u>de 24 horas</u> para la ejecución de prueba de cada puerta.

# Pase la tarjeta registrada por el lector. Cuando la tarjeta se haya aceptado, aparecerá el mensaje Acceso concedido.

# Configurar titulares de tarjetas

Esta sección describe cómo crear una base de datos de información de titulares de tarjetas y asignar tarjetas a dichos titulares.

### Agregar un titular de tarjeta

1. En la barra de menús, haga clic en **Personal** y seleccione **Usuarios**. Aparecerá la ventana Lista de usuarios.

| é                  |             |                                       | Lista de Usuari        | 0              |                  |                     | -              | ×    |
|--------------------|-------------|---------------------------------------|------------------------|----------------|------------------|---------------------|----------------|------|
| Nuevo Editar       | Borrar Imp  | ortar Exportar                        | Usuario define configu | )<br>ración de | campos Actu      | <b>)</b><br>Jalizar |                |      |
| Buscar por Usuario | 1           | ×                                     | 1                      | 4              | Auto seleccionar | Filtrar Vista       |                |      |
| Usuario            | Empleado ID | Departamento                          | Cargo                  | ext            | Móvil            | Fecha de naci       | Fecha de contr | Foto |
|                    |             |                                       |                        |                |                  |                     |                |      |
|                    |             |                                       |                        |                |                  |                     |                |      |
|                    |             |                                       |                        |                |                  |                     |                |      |
|                    |             |                                       |                        |                |                  |                     |                |      |
|                    |             |                                       |                        |                |                  |                     |                |      |
|                    |             |                                       |                        |                |                  |                     |                |      |
|                    |             |                                       |                        |                |                  |                     |                |      |
|                    |             |                                       |                        |                |                  |                     |                |      |
|                    |             |                                       |                        |                |                  |                     |                |      |
|                    |             |                                       |                        |                |                  |                     |                |      |
|                    |             |                                       |                        |                |                  |                     |                |      |
|                    |             |                                       |                        |                |                  |                     |                |      |
|                    |             |                                       |                        |                |                  |                     |                |      |
|                    |             |                                       |                        |                |                  |                     |                |      |
|                    |             |                                       |                        |                |                  |                     |                |      |
|                    |             |                                       |                        |                |                  |                     |                |      |
|                    |             |                                       |                        |                |                  |                     |                |      |
|                    |             |                                       |                        |                |                  |                     |                |      |
| L                  |             | · · · · · · · · · · · · · · · · · · · | <u> </u>               | Total          | Usuarios: 0      |                     |                |      |

2. Haga clic en el botón **Nuevo** de la barra de herramientas. Aparecerá este cuadro de diálogo.

|                  | Configurar Usuario                             | 2     |
|------------------|------------------------------------------------|-------|
| General INICIO E | mpresa Usuario definir Huella dactilar Escaneo |       |
| Primer nombre:   | Segundo nombre: Apellido:                      |       |
| Exponer:         | Empleado ID:                                   |       |
|                  |                                                |       |
| Tarjeta:         |                                                | 2     |
|                  |                                                |       |
|                  |                                                |       |
|                  |                                                |       |
| Vehículos:       |                                                |       |
|                  |                                                |       |
|                  |                                                |       |
| Enviar SMS       |                                                |       |
| Grupo de Datos:  |                                                |       |
| No Grupos        | ✓                                              |       |
|                  |                                                |       |
|                  |                                                |       |
|                  | Aceptar Can                                    | celar |

Es obligatorio rellenar al menos el campo Exponer. El resto de la información es opcional, como por ejemplo los campos Empleado ID, Foto y el contenido de las fichas Casa y Compañía.

#### Asignar una tarjeta a un titular de tarjeta

Puede asignar una tarjeta a un titular de tarjeta de dos formas diferentes:

- 1. En el cuadro de diálogo Ejecutar usuario, haga clic en Agregar para asignar las tarjetas al titular de tarjeta.
- 2. En el cuadro de diálogo Editar tarjeta, seleccione Asignar usuario y haga doble clic en un titular de tarjeta de la lista para asignar el titular de la tarjeta a esa tarjeta.

|                     | B         | trenar una tarjeta |                                         |                                                |            |              |       |       |                 |             |                  |                                                                                                    |
|---------------------|-----------|--------------------|-----------------------------------------|------------------------------------------------|------------|--------------|-------|-------|-----------------|-------------|------------------|----------------------------------------------------------------------------------------------------|
| there               |           |                    |                                         | seleccionar un usuario para agregar la tarieta |            |              |       |       |                 |             |                  | - C X                                                                                                    |
| Nove-terpoist       | -         | A reasonable       |                                         | Research the sale                              |            | 01           |       |       | A Resident and  | Charles Mar | 2011             | Take on the local division of the local division of the local divi |
| Taxo S leyts        | (Apre)    | r Tactaple         |                                         | the second second                              |            |              | 8/202 | 27224 | AUTO PERCEIONAL | return ette | • []             | - PACING AND A                                                                                                    |
| Distants activation | 56.04     |                    |                                         | Usuane                                         | Empleado D | Cepertamento | Largo | - 102 | Evitovie.       | Pacha       | Paumiero de Geg- | bits de taijata                                                                                                    |
|                     | 2345.991  |                    |                                         |                                                |            |              |       |       |                 |             |                  |                                                                                                    |
| Color PTE           |           | Defection (        | 6 Carl / New Access Safes Lockdows Role |                                                |            |              |       |       |                 | - 1         |                  |                                                                                                    |
| Prings:             | Accession |                    |                                         |                                                |            |              |       |       |                 |             |                  |                                                                                                    |
| Sectorem            | To Mate   |                    |                                         |                                                |            |              |       |       |                 |             |                  |                                                                                                    |
| Controllator 1      |           |                    |                                         |                                                |            |              |       |       |                 |             |                  |                                                                                                    |
|                     |           |                    |                                         |                                                |            |              |       |       |                 |             | Placa            | Marca                                                                                                    |
| Grant in Dates      | Notern    |                    | Augus Canodar                           | 6                                              |            |              |       |       |                 |             |                  |                                                                                                    |
|                     |           |                    |                                         |                                                |            |              |       | To    | tal Usuarros: D |             |                  |                                                                                                    |